## DOWNLOAD MANAGER USER MANUAL

### bitonlive

V. 0.16.1212.1

The information contained in this document is subject to change at any time without prior notification. If you want to learn more info about our product, please visit our web www.bitonlive.com.

# Download Manager

**Download Manager** automates the management of content and applications of radio scheduling downloads, upload, file copies and launching applications.

#### Summary

| Overview                                        | 2 |
|-------------------------------------------------|---|
| The Settings                                    | 2 |
| General tab                                     | 3 |
| Application (tab Files)                         | 3 |
| Copy files (tab Files)                          | 4 |
| Download (tab Files)                            | 4 |
| Upload (tab Files)                              | 5 |
| Special Characters                              | 5 |
| How To                                          | 6 |
|                                                 |   |
| Assign the date to the file name                | 6 |
| Download the entire contents of the ftp folders | 6 |

#### Overview

In the main window are listed all of the schedules created with the indication of the time and the day of planning, in addition

to the date of the last execution carried out and of the description of each instance.

| 📥 De | ownloa | ad Manager - v | v. 0.16.1 | 1212.1       |     |              |     |              |     |        |              |    |               |  | - | × |
|------|--------|----------------|-----------|--------------|-----|--------------|-----|--------------|-----|--------|--------------|----|---------------|--|---|---|
|      | Sett   | ings 🖶         |           | Add          | ×   | De           | ete | <u>, e</u>   | Mod | lify 🗗 | Load profile | R  | Save profile  |  |   |   |
|      | #      | Hour           | Sun       | Mon          | Tue | Wed          | Thu | Fri          | Sat | Las    | t execution  | D  | escription    |  |   |   |
|      | 1      | 06:00:00       |           |              |     |              |     |              |     |        |              | Ne | ews           |  |   |   |
|      | 2      | 18:00:00       |           | $\checkmark$ |     | $\checkmark$ |     | $\checkmark$ |     |        |              | Pr | omo           |  |   |   |
|      | 3      | 23:00:00       |           | $\checkmark$ |     | $\checkmark$ |     | $\checkmark$ |     |        |              | Up | oload podcast |  |   |   |
|      |        |                |           |              |     |              |     |              |     |        |              |    |               |  |   |   |
|      |        |                |           |              |     |              |     |              |     |        |              |    |               |  |   |   |
|      |        |                |           |              |     |              |     |              |     |        |              |    |               |  |   |   |
|      |        |                |           |              |     |              |     |              |     |        |              |    |               |  |   |   |
|      |        |                |           |              |     |              |     |              |     |        |              |    |               |  |   |   |
|      |        |                |           |              |     |              |     |              |     |        |              |    |               |  |   |   |
|      |        |                |           |              |     |              |     |              |     |        |              |    |               |  |   |   |
|      |        |                |           |              |     |              |     |              |     |        |              |    |               |  |   |   |
|      |        |                |           |              |     |              |     |              |     |        |              |    |               |  |   |   |
|      |        |                |           |              |     |              |     |              |     |        |              |    |               |  |   |   |
|      |        |                |           |              |     |              |     |              |     |        |              |    |               |  |   |   |
|      |        |                |           |              |     |              |     |              |     |        | List         |    |               |  |   |   |
|      | >      |                |           |              |     |              |     |              |     |        |              |    |               |  |   |   |
|      |        |                |           |              |     |              |     |              |     |        |              |    |               |  |   |   |
|      |        |                |           |              |     |              |     |              |     |        |              |    |               |  |   |   |
|      |        |                |           |              |     |              |     |              |     |        |              |    |               |  |   |   |

Through the function' keys you can act on the different items listed:

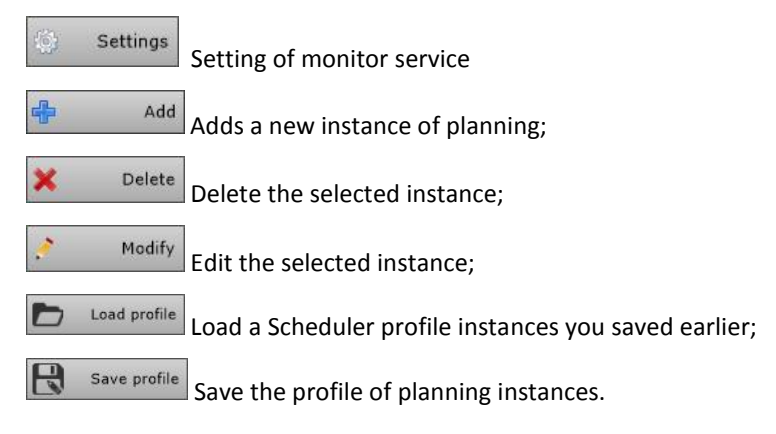

### The Settings

Through this screen it is possible to enable the monitor of instances operation

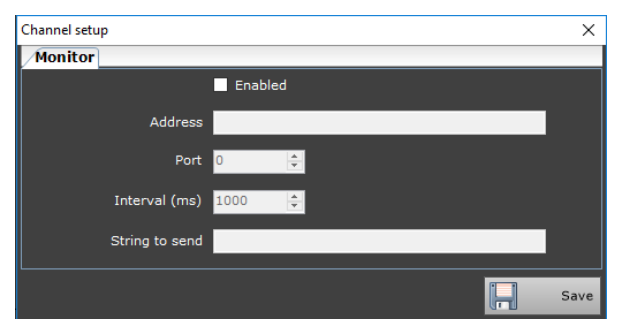

Enable: enable or disable the monitoring

Address: Address of the machine on which you installed the monitor

Port: Port for communication

Interval (ms): time interval in milliseconds for the control of the operation of instances

String to send: Lable to send to the Monitor

Click on Save to save your changes.

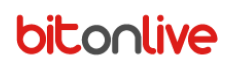

### General tab

Once you have selected the Add button opens the following window:

| Setup         |           |       |               |                  |     | ×    |
|---------------|-----------|-------|---------------|------------------|-----|------|
| General Files |           |       |               |                  |     |      |
|               | 🗹 Enabled |       | Applicatio    | n                | ~   |      |
| Time          | 00:00:00  |       | Minute r      | epeat scheduling | 0 📮 |      |
| To time       | 00:00:00  |       |               |                  |     |      |
| Description   |           |       |               |                  |     |      |
|               | 🗹 Sun     | 🗹 Mon | 🗹 Tue         | 🗹 Wed            |     |      |
|               | 🗹 Thu     | 🗹 Fri | 🗹 Sat         |                  |     |      |
| Max retry     | 0         |       | Seconds timeo | ut between retry | 1   |      |
|               |           |       |               |                  |     |      |
|               |           |       |               |                  |     | Save |

**Enabled:** active or deactive the programed instance.

Through the pop-up menu, you can select the instance type to schedule: **Application, copy files, Download, Upload**;

Time: Time of planning.

Minute repeat scheduling: Minutes of repetition of execution

To time: time of the end of the execution of the instance

Description: Description of the instance

Days: indication through the tick of the days in which to perform the instance

Max Retry: number of attempts in case of failure to execute

Seconds timeout between retry: seconds to wait between an attempt to boot to the next

Once you have defined the planning and the instance type it is possible to define the parameters through the card Files.

### Application (tab Files)

The Buttons Add and Remove allow you to add or remove more applications to run from a single instance.

| Setup |           |                |  |      | x   |
|-------|-----------|----------------|--|------|-----|
| Gene  | ral Files |                |  |      |     |
|       | Add       |                |  |      |     |
|       | 🗹 Enabled | Application    |  |      |     |
|       |           | Working folder |  |      |     |
|       | Remove    | Parameters     |  |      |     |
|       |           |                |  |      |     |
|       |           |                |  |      |     |
|       |           |                |  |      |     |
|       |           |                |  |      |     |
|       |           |                |  |      |     |
|       |           |                |  |      |     |
|       |           |                |  | 📙 Sa | ive |

Enabled: Enables or disables the execution of the application

Application: Path and name of the application to run.

Image: Opens the Search window to find the application you want to run

Working folder: Path of the application to run.

Parameters: Additional parameters to the command execution

### Copy files (tab Files)

Through the Buttons Add and Remove you can add or remove multiple copies to be run by a single instance.

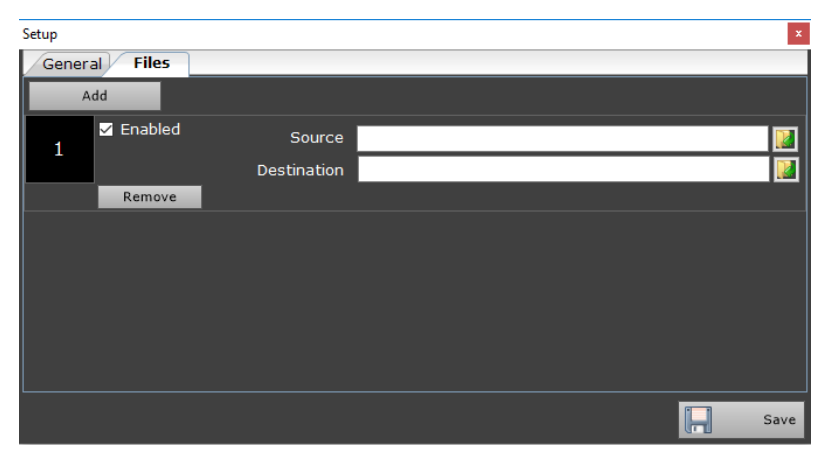

Enabled: Indicates whether the copy of the file is enabled

Source: Path of the file to copy

Destination: the destination path of the file copy

### Download (tab Files)

Through the Buttons Add and Remove you can add or remove more download to be run by a single instance.

| Setup |             |       |          |   | ×    |
|-------|-------------|-------|----------|---|------|
| Gener | al Files    |       |          |   |      |
| A     | dd          |       |          |   |      |
|       | 🗹 Enabled   | Host  |          |   |      |
|       | Delete file | User  | Password |   |      |
|       | Remove      | Local |          |   |      |
|       |             |       |          |   |      |
|       |             |       |          |   |      |
|       |             |       |          |   |      |
|       |             |       |          |   |      |
|       |             |       |          |   |      |
|       |             |       |          |   |      |
|       |             |       |          | H | Save |

Enabled : Indicates if the download is enabled

Delete file: before downloading, delete the existing file

Host: Address of the download server

User: The user name

Password: The password for the user to download

Local: target path of the file

### Upload (tab Files)

Through the Buttons Add and Remove you can add or remove multiple upload from run by a single instance.

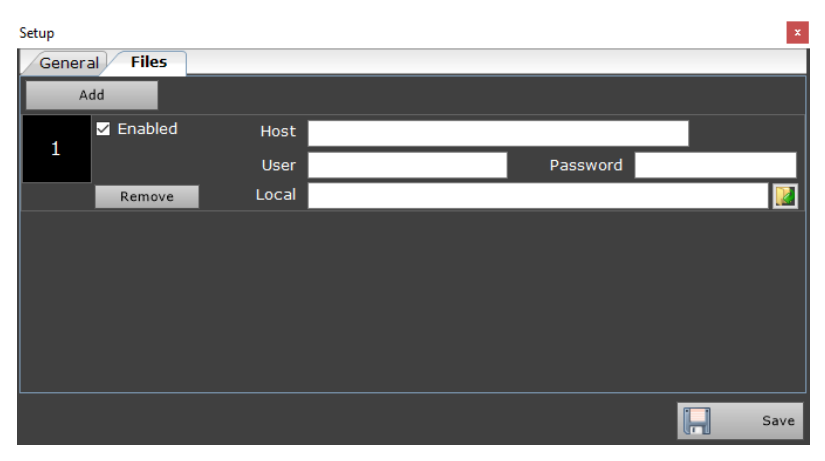

Enabled : Indicates if the upload is activated
Host: Address of upload server
User: The user name
Password: The password of the user to upload
Local: Path of the file to upload to the server.

### **Special Characters**

Inside of the fields where it is required the file name you can insert special characters to indicate the selection of multiple files or files that have any character in the name.

The symbol \* replaces whole words or groups of characters; you can use for file names that you do not know or to indicate a group of files with the same extension or with the same name.

| *         | All Files                                          |
|-----------|----------------------------------------------------|
| *.*       | All files with all extensions                      |
| File.*    | All items with the name "File"                     |
| *.Mp3     | All the elements with the extension .mp3           |
| File*.mp3 | All items that begin with "File" and extension.mp3 |

#### With the symbol ? replaces a single character in the position in which it is inserted

| ?         | Any character                                                                                            |
|-----------|----------------------------------------------------------------------------------------------------|
| File?.mp3 | Indicates all the elements with a single character following the word "File" and with the extension .mp3 |

# How To

#### Assign the date to the file name

Through the download manager you can set inside the name of the file the date of the day according to the needs in an automatic manner.

For the entries of copy upload and download, in Tab files it is possible to indicate the path to the file and the file name. Within these fields it is possible to automatically insert the system with the date of the day on which it is launched the instance by inserting in the file the characters that indicate the day.

- <dd> to indicate the day
- <MM> to indicate the month
- <yy> or <yyyy> to indicate the year

Es: the desired name for the file: "Newsletter 09-05-2017.mp3" syntax to use: "newsletter <dd>-<MM>-<yyyy>.mp3" It is also possible to indicate dates later or earlier than that of the execution of the instance indicating for example <dd+1> or <dd-1> to add or remove a day to date. The same syntax can be used for the coming months and years.

### Download the entire contents of the ftp folders

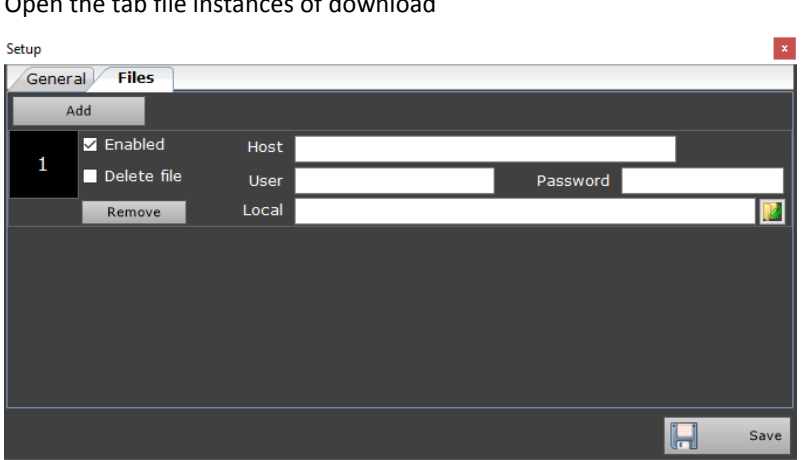

Open the tab file instances of download

Enabled: Insert the check to enable the download

Host: Enter the path of the FTP folder followed by the character \* to indicate the entire contents of the folder

User: Enter the user name to access the FTP Folder

Password: Enter the password of the user

Local: Enter only the destination path of the file without specifying the filename (e.g. "C:\Shared\")

In this way the whole content of the FTP folder will be copied to the folder indicated without changing the names of the various files.